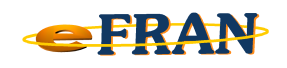

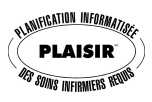

## Astuce du mois

## Février 2013

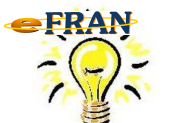

<u>Personnaliser le guide PLAISIR ... c'est</u> possible!

Aimeriez-vous ajouter une note au guide PLAISIR, à l'une ou l'autre des sections du profil ou encore à une intervention de soins? Si oui, il suffit de :

- ⇒ accéder au guide PLAISIR en cliquant sur le bouton <sup>III</sup> (se référer à l'astuce de janvier 2013 pour plus de détails);
- ⇒ cliquer sur le bouton « Ajouter une note personnalisée à l'établissement » ( im) situé en bas de l'écran du guide PLAISIR;
- $\Rightarrow$  inscrire la note voulue et cliquer sur le bouton « Ok ».

Voilà, la note est maintenant inscrite et un bouton est ajouté à la suite de ceux déjà existant ( <u>But Description Indications Indépendant Modes d'assistance Notes personnalisées</u>). Si vous cliquez sur ce bouton ou que vous défilez la page du guide PLAISIR, vous y trouverez votre note. La note personnalisée est toujours surlignée en jaune.

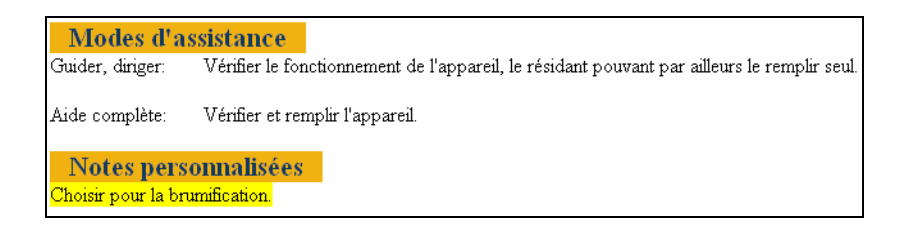

Si une note est ajoutée dans une section du profil, le bouton représentant le guide devient orange ( 🛄 ). Si une note est ajoutée à une intervention, l'icône 👼 est présent devant le nom de l'intervention dans la section « Catégorie de besoins et besoins spécifiques ».

En cas de difficulté contactez EROS: <u>support@erosinfo.com</u>

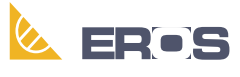

Équipe de Recherche Opérationnelle en Santé

Bonne personnalisation du eFRAN!